## 2025年1月説明会(年度末更新準備)

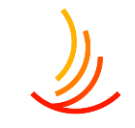

- 2. 月額表の差し替え(ファイルの差し替え) 3. 月額表の差し替え 14. 各種ページについての解説 4. ファイル差し替え時の注意点 15. 既存のページの編集方法 5. パスワード付きファイルの設定 パスワードを設定したファイルの差し替え方法 行) 6. 7. ファイルの更新をしたが、公開画面で古いファイルが出て 17.新しいページの作成方法 しまう。 18. 固定ページの予約投稿の方法 8. お知らせ(カテゴリ追加、予約投稿、複製) 19. 固定ページに設定したファイルの差し替えを行う 9. お知らせの新年度のカテゴリの追加を行う 20.手続き・申請の編集 10.お知らせの削除・複製を行う 21. 手続き: 手続き機能の説明
- 11.お知らせの予約投稿を行う
- 12. 公開したはずのお知らせが画面に表示されない

- 13.固定ページの編集と予約投稿
- 16. 既存のページの編集を予約したい(書き直して再発

22. トップページに表示されるカテゴリ名やアイコンを変更する

**CONFIDENTIAL** Copyright © 2022 株式会社保健同人フロンティア

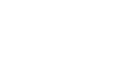

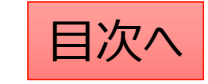

方法

# 月額表の差し替え(ファイルの差し替え)

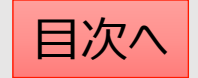

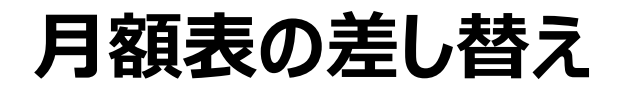

١

既存ファイルの差し替えを行いたい場合(ファイルを上書きしたい場合)は以下の手順で差し替えを行います。

- 1. 「メディア」⇒「ライブラリ」で該当のファイルを検索します。(この時にファイルの名称をコピーしておきます。)
- 2. 「完全に削除する」⇒「はい」で管理画面上のファイルを削除します。
- 3. パソコン上で新しいファイルの名称を1でコピーしたファイル名称に変更します。
- 4. 新しいファイルを「メディア」⇒「新規追加」からアップロードします。
   ※なお、文書管理に登録されている場合は、この対応を行うと文書管理からは登録解除されてしまいますので、
   文書管理のファイル差し替えを行う場合は、文書管理機能を使って差し替えるようにしてください。

| タブ・メディア              | ここをクリックするとファ                   | <br>バルが一覧表示 | されます。            | 225     | ファイルを    | を検索できます       |
|----------------------|--------------------------------|-------------|------------------|---------|----------|---------------|
| <b>ライブラリ</b><br>新規追加 | メディアライブラリ 新規追加                 |             |                  |         |          |               |
| メディアカテゴリー            | <b>目</b> すべてのメディア <b>v</b> すべて | の日付 🗸 絞り込み  |                  | 4       | 検索       |               |
|                      | 一括操作 > 適用                      |             |                  |         | 45個の項目   | « < 1 / 3 > » |
|                      |                                |             |                  |         |          |               |
|                      | □ ファイル                         | 投稿者         | Media Categories | アップロード先 | <b>P</b> | 日付            |

## ファイル差し替え時の注意点

١

管理画面上でのファイルの管理は基本的にメディア機能で行いますが、

以下の場合は別の機能から差し替えを行う必要がありますので、差し替えの前にご確認ください。

- ファイルを一覧表示した際のアップロード先に「文書管理(申請書類)」が指定されている場合
   ⇒アップロード先の文字列をクリックし、「文書管理」機能から差し替えを行います。
- 2. ファイルを開いた際のURLに「group1」と記入されている場合(パスワード付きファイル) ⇒「メディア」機能でファイルの削除&新ファイルのアップロードを行ったのち、パスワード設定を行います。

| ファイル     | *                                                                       | 投稿者 🕈 | Media Categories | アップロード先                                |
|----------|-------------------------------------------------------------------------|-------|------------------|----------------------------------------|
|          | 2023 <b>年度インフルエンザ予</b><br>防接種受付開始のお知らせ<br>2023年度インフルエンザ予防<br>接種受付開始のお知ら | admin | —                | <b>インフルエンザ予防接</b><br><b>種申請書</b><br>解除 |
| 난-1.docx |                                                                         |       |                  |                                        |
|          | 編集   完全に削除する   表示  <br>URL をコピー   ファイルをダ<br>ウンロード                       |       |                  |                                        |

| 保存 ^ 🗸 🔺                            |  |  |  |  |  |
|-------------------------------------|--|--|--|--|--|
| 🛗 アップロード日時: 2024年1月23日 14:24        |  |  |  |  |  |
| <b>▲</b> アップロード: <u>admin</u>       |  |  |  |  |  |
|                                     |  |  |  |  |  |
| )loads/group1/PDF_sample_tatePW.pdf |  |  |  |  |  |
| URLをクリップボードにコピー                     |  |  |  |  |  |
| ファイルをダウンロード                         |  |  |  |  |  |

# パスワード付きファイルの設定

既にメディアに保存されているファイルにパスワードを設定する場合の手順は以下の通りです。

- 1. 「Media Library Folders Pro」にて「uploads」を選択します。(ここにはパスワード設定されていないファイルが表示されます。)
- パスワード設定したいファイルを探し、アイコン部分をクリックしたまま、「group1」へドラッグ&ドロップします。
   ※groupが複数ある場合は該当のフォルダへ移動します。(groupが不明な場合はお問い合わせください。)
   作業後は移動先のフォルダにファイルが移動していることと、

URLが変わっていることを確認します。(パスワード設定するとURLに「group~」が追加されます。)

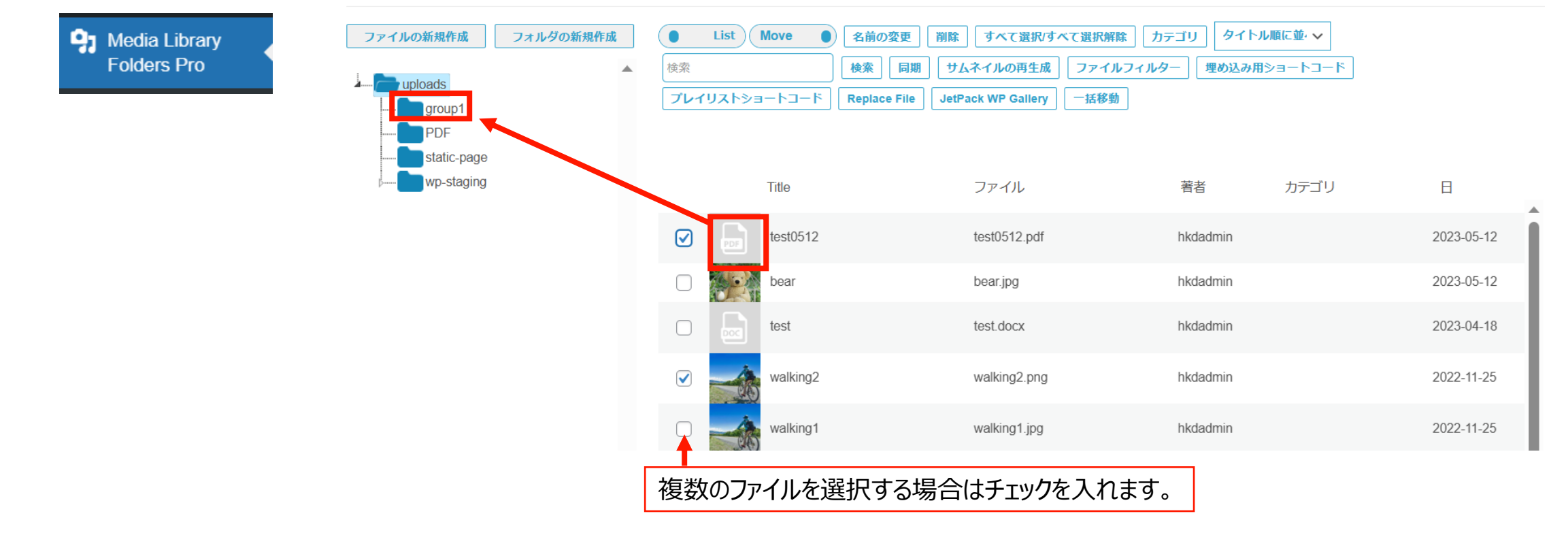

## パスワードを設定したファイルの差し替え方法

ファイルを開いた際のURLに「group1」と記入されている場合(パスワード付きファイル)の差し替え方法は以下の通りです。

- 1. 「メディア」機能でファイルを削除する
- 2. 新しいファイルを旧ファイルと同じ名称でアップロードを行う
- 3. アップロードしたファイルにパスワード設定をう。

| 保存 へ 🗸 🔺                     | メディアライブラリ 🐜 📖                                                   | P Media Library<br>Folders Pro                                  |
|------------------------------|-----------------------------------------------------------------|-----------------------------------------------------------------|
| m アップロード日時: 2024年1月23日 14:24 | またのメディア ママン すべての日付 マ 認り込み                                       | ファイルの新規作成     フォルダの新規作成     List     Move     名       検索     検索 |
| よ アップロード: admin              | 一括操作 マ 通用                                                       | Tレイリストショートコード Reg                                               |
| ファイルのURL.                    | <ul> <li>□ ファイル 投稿</li> <li>□ □ □ test0512 hkdad</li> </ul>     | static-page<br>wp-staging Title                                 |
| URLをクリップボードにコピー              | test0512.pdf<br>編集<br>R全に削除する <br>表示 <br>URLをクリッフボードにコピー メディアを置 | tost0512                                                        |
| ファイルをダウンロード                  | <b>b</b>                                                        |                                                                 |

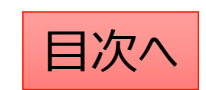

## ファイルの更新をしたが、公開画面で古いファイルが出てしまう。

ファイルの更新が公開ページに反映されない場合、ブラウザにキャッシュが残っている可能性があります。 (キャッシュとはサイトを閲覧する際に毎回ダウンロードしなくていいようにブラウザが保存したデータのことです。) この場合、ブラウザの更新か、キャッシュのクリアをすることで新しいファイルを表示させることが可能です。

- 1, ブラウザの更新 ⇒ ctrl+R で更新が可能です。
- 2, キャッシュのクリア

Edgeの場合...

1,ブラウザの右上の三点リーダー⇒履歴をクリック
 2,ゴミ箱マークをクリック⇒「今すぐクリア」をクリック

#### Chromeの場合...

- 1, ブラウザの右上の三点リーダー⇒履歴をクリック
- 2,「閲覧履歴データの削除」⇒「データ削除」

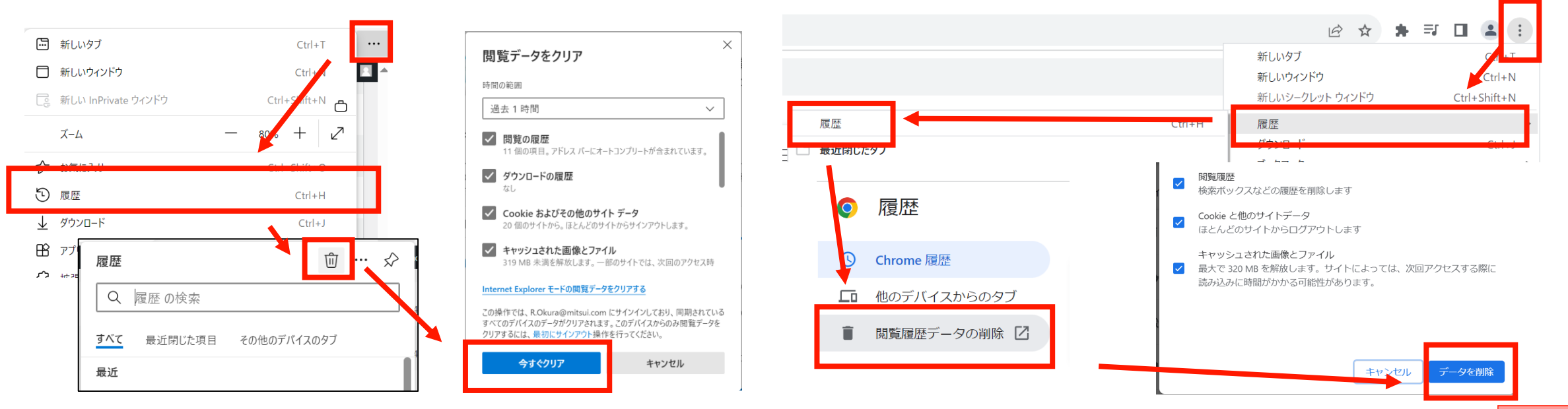

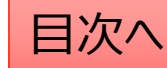

# お知らせ(カテゴリ追加、予約投稿、複製)

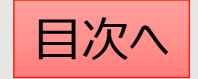

# お知らせの新年度のカテゴリの追加を行う

#### 新しいカテゴリの追加

- 1. 「お知らせ」→「カテゴリの追加・削除・編集」 から操作を行います。
- 2. 「名前」は他のカテゴリを参考に入力します。 (お知らせの場合は年度での入力がお勧め。)
- 3. 「スラッグ」は英数字での入力がお勧めです。
- 4. 表示順序を変更する場合は「並べ替え」機能から変更します。

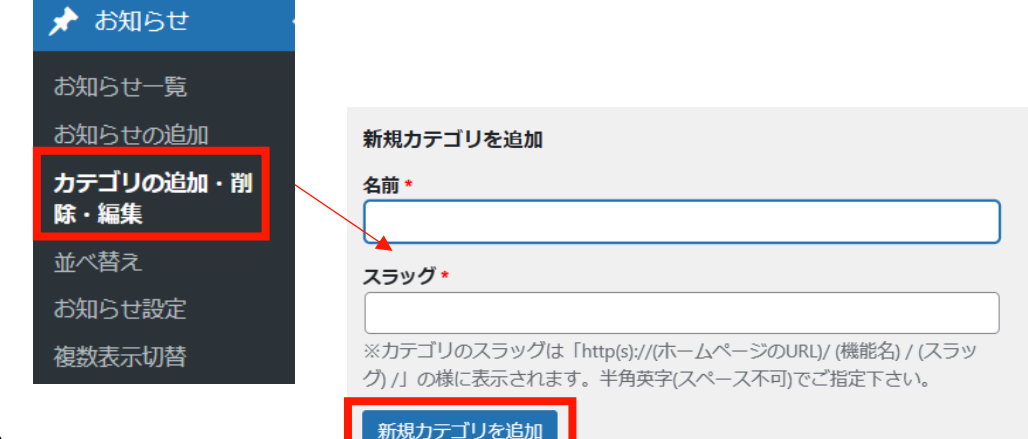

| 🖈 お知らせ            | 並べ替え                | カテゴリ内に1件も投稿が追加され |
|-------------------|---------------------|------------------|
| お知らせ一覧            | 2021年度              | ていない場合も表示されません。  |
| お知らせの追加           | 77F                 | 投稿を追加してから並び替えをお  |
| カテゴリの追加・削<br>除・編集 | NEWS<br>お知ら         | 願いします。           |
| 並べ替え              |                     |                  |
| お知らせ設定            | タイトルをドラッグ(左クリック長押し) | 业べ皆え唯正           |
| 複数表示切替            |                     | 最後に確定します。        |

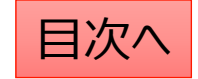

#### お知らせの削除・複製を行う

١

「お知らせ一覧」から編集・削除・複製等の操作ができます。

- 1. 編集…編集画面を開き、内容や公開設定を変更します。
- 2. ゴミ箱へ移動…ゴミ箱に移動した投稿は自動で非公開となります。
- 3. 新規下書き…選択した投稿を複製して下書きから編集します。

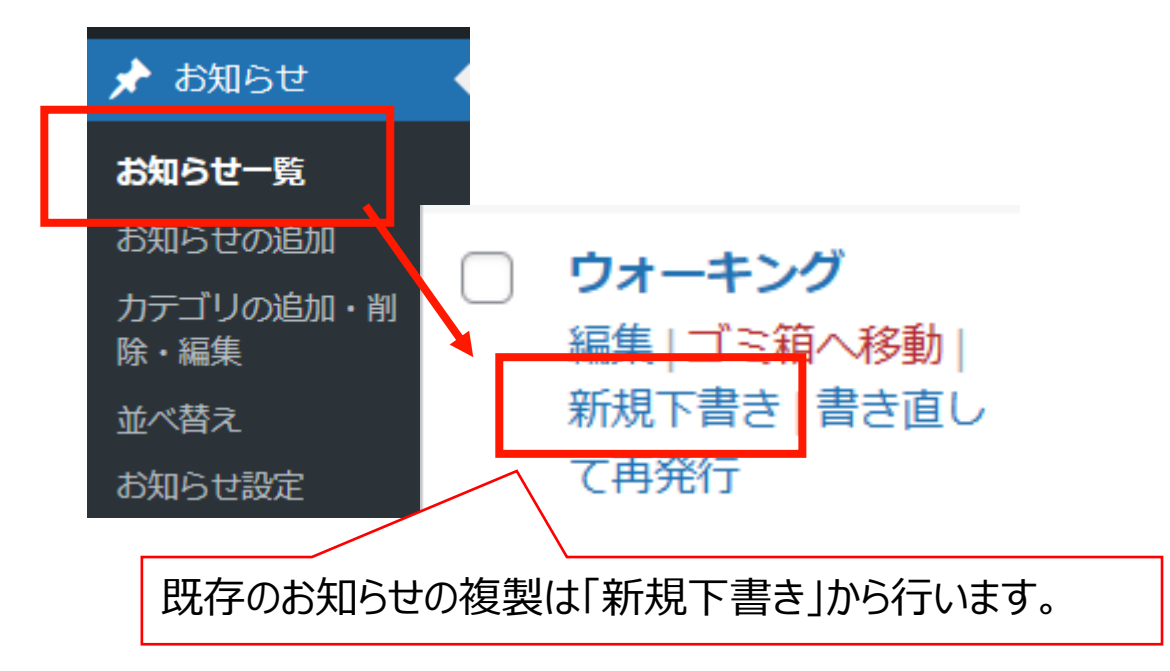

5. 一括操作ではチェックボックスをクリックして、複数の投稿の削除や複製の操作を行うことができます。

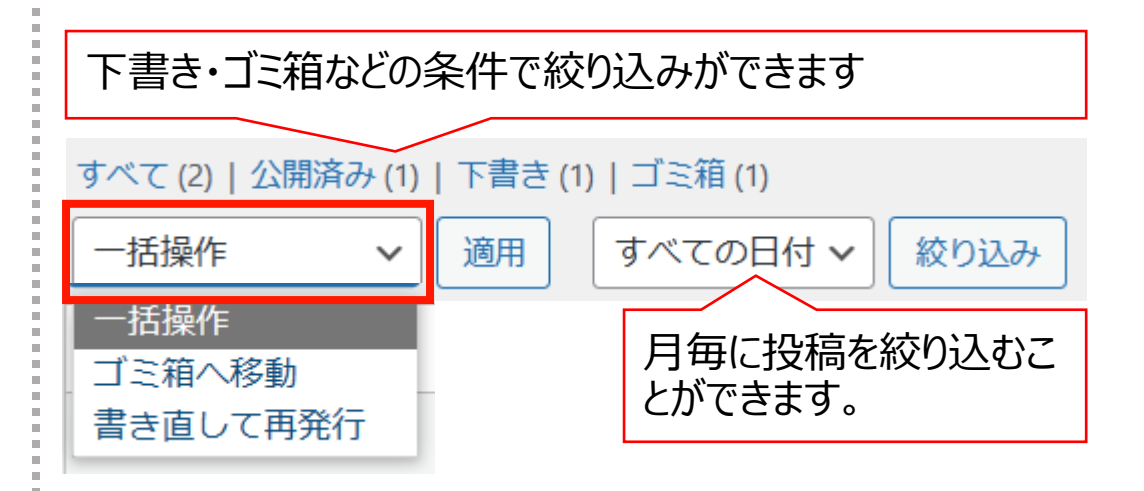

6. 右上の検索窓から検索ができます。

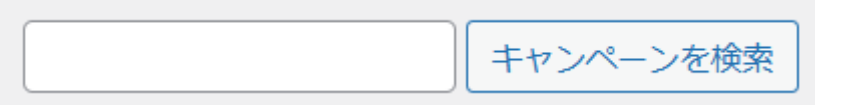

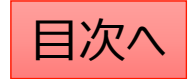

お知らせの予約投稿を行う

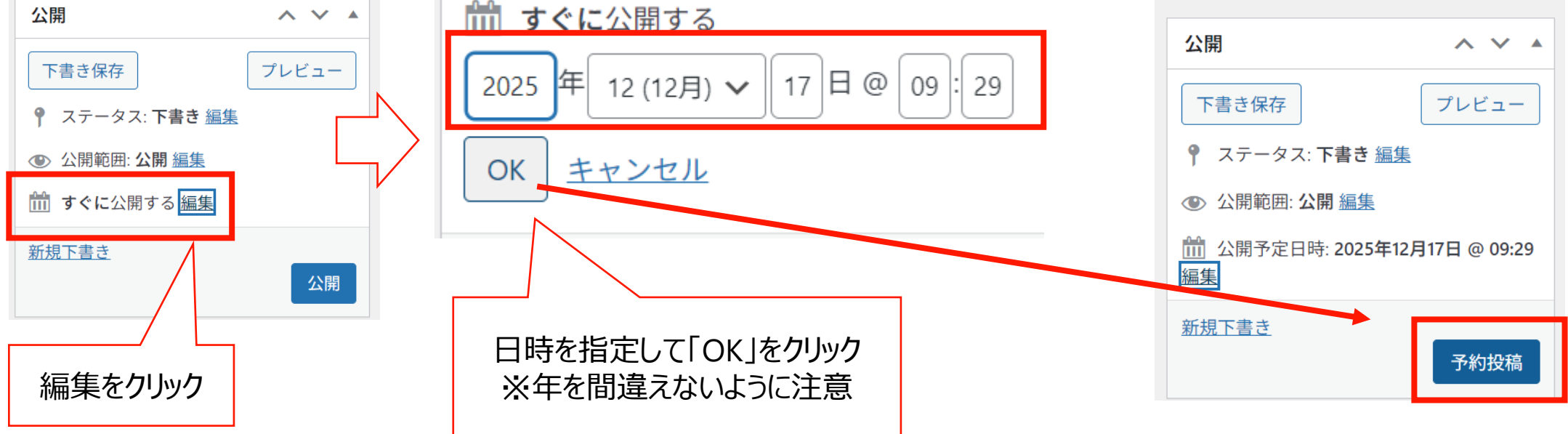

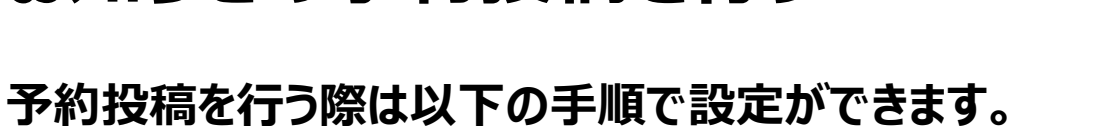

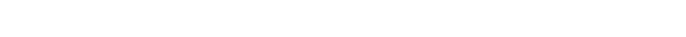

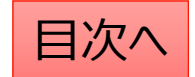

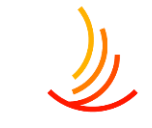

## 公開したはずのお知らせが画面に表示されない

公開したはずのお知らせが画面上で確認できない場合、まずはそのお知らせが投稿済みになっているか、 公開日が未来日になっていないかを確認ください。 それでも確認できない場合は以下の手順から表示順序をご確認ください。(新規下書きを用いてお知らせを複製して 作成した際には表示順序が過去の投稿の中に混ざることがあります。)

| 🖈 お知らせ    | 並べ替え                |        |
|-----------|---------------------|--------|
| と知らせー覧    | 2021年度              |        |
| の知らに一見    | テスト                 |        |
| お知らせの追加   |                     |        |
| カテゴリの追加・削 |                     |        |
| 除・編集      |                     |        |
| 並べ恭ラ      |                     | 並べ替え確定 |
| 业八百元      | タイトルをドラック(左クリック長押し) |        |
| お知らせ設定    |                     |        |
| 複数表示切替    |                     |        |

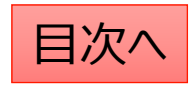

# 固定ページの編集と予約投稿

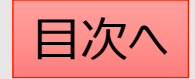

各種ページについての解説

HPにおけるお知らせ以外の個別のページの作成や編集は「固定ページ機能」を利用します。

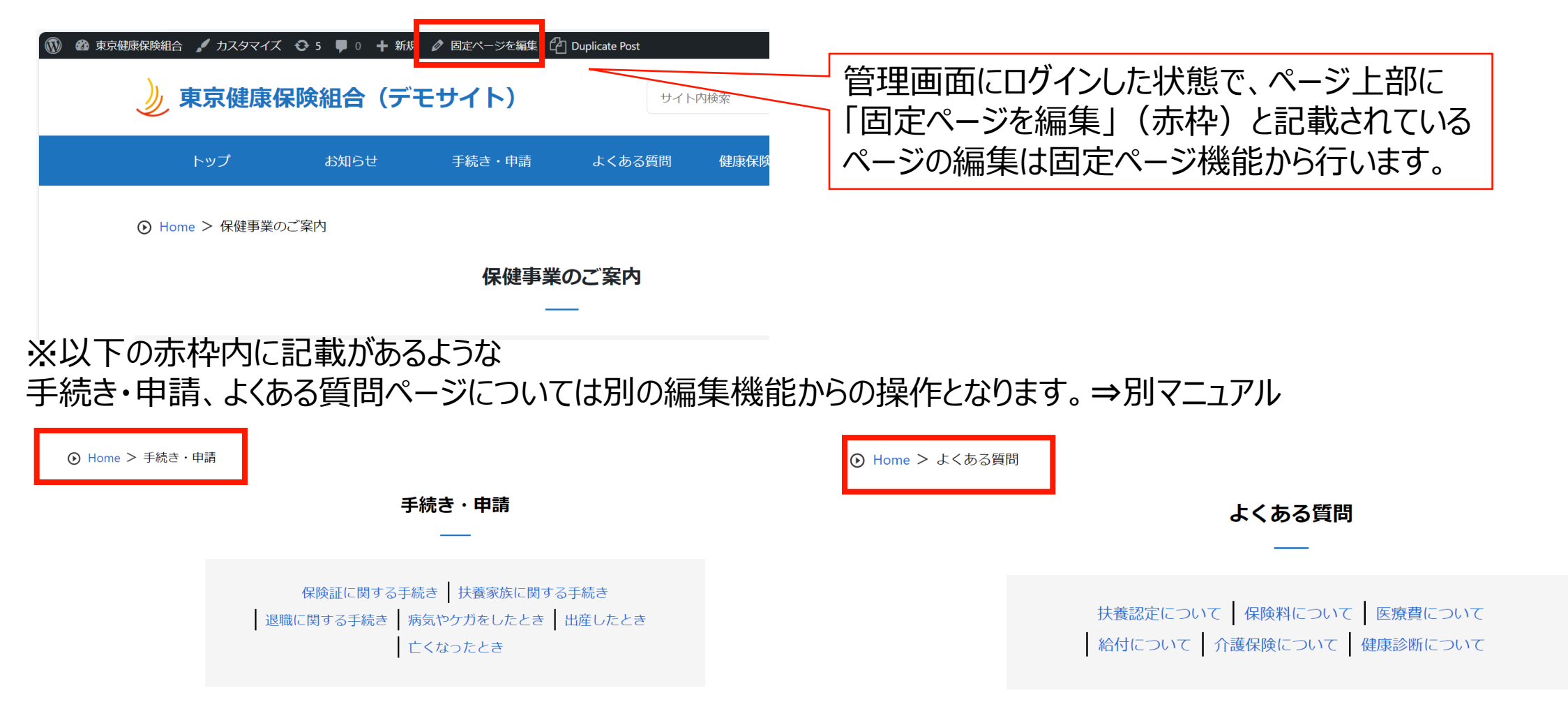

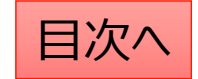

#### 既存のページの編集方法

既存のページを編集する際は、管理画面にログインした状態で該当のページを開き、ページ上部の「固定ページを編集」をクリックすると編集画面を開くことが可能です。

または、管理画面の「固定ページー覧」から該当のページを検索して編集をすることも可能です。 削除や複製もこの画面から可能です。 ※削除する場合は「ゴミ箱へ移動」をクリック ※ページを複製する場合は「新規下書き」をクリック

| 🔞 🕸 東京健康保険組合 🖌 力 | スタマイズ 🔂 4 🕊 0 | ) 🕇 新規         | 🧳 固定ページを編集 | Duplicate Post |
|------------------|---------------|----------------|------------|----------------|
| 》 東京             | 健康保険組合        | ゚゚(デモ          | サイト)       | t              |
| トッフ              | かってい お知ら      | 6 <del>世</del> | 手続き・申請     | よくある質問         |
| ⊙ Home > J       | し間ドック         |                |            |                |
|                  |               |                | 間人         | ドック            |
|                  |               |                |            |                |
| 人間ドック            | に関する案内        |                |            |                |

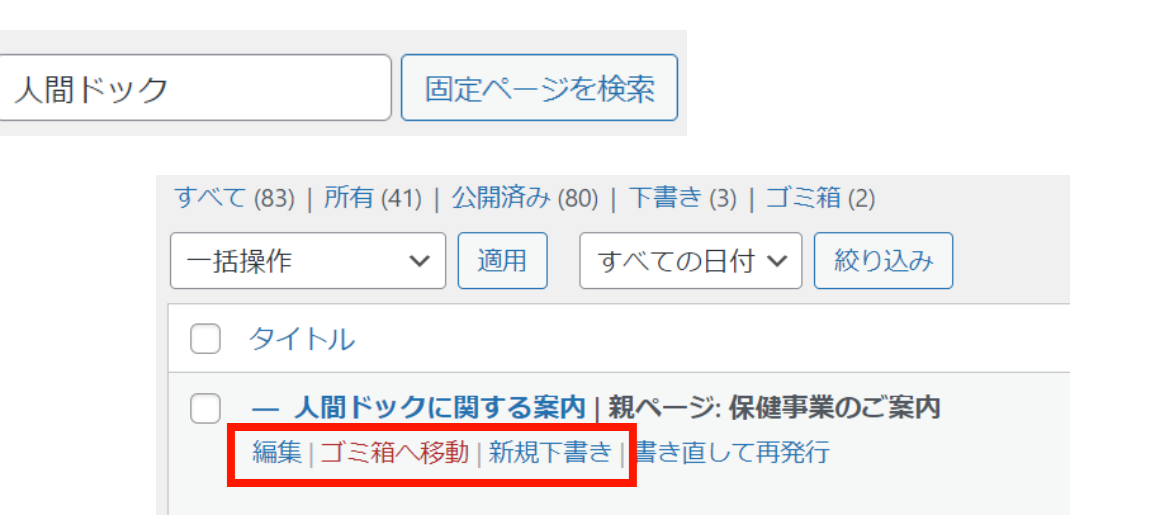

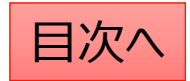

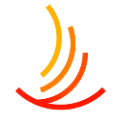

## 既存のページの編集を予約したい(書き直して再発行)

既存のページの編集をして、指定日に予約投稿を行う際は書き直して再発行を利用して以下の手順で作業が可能です。

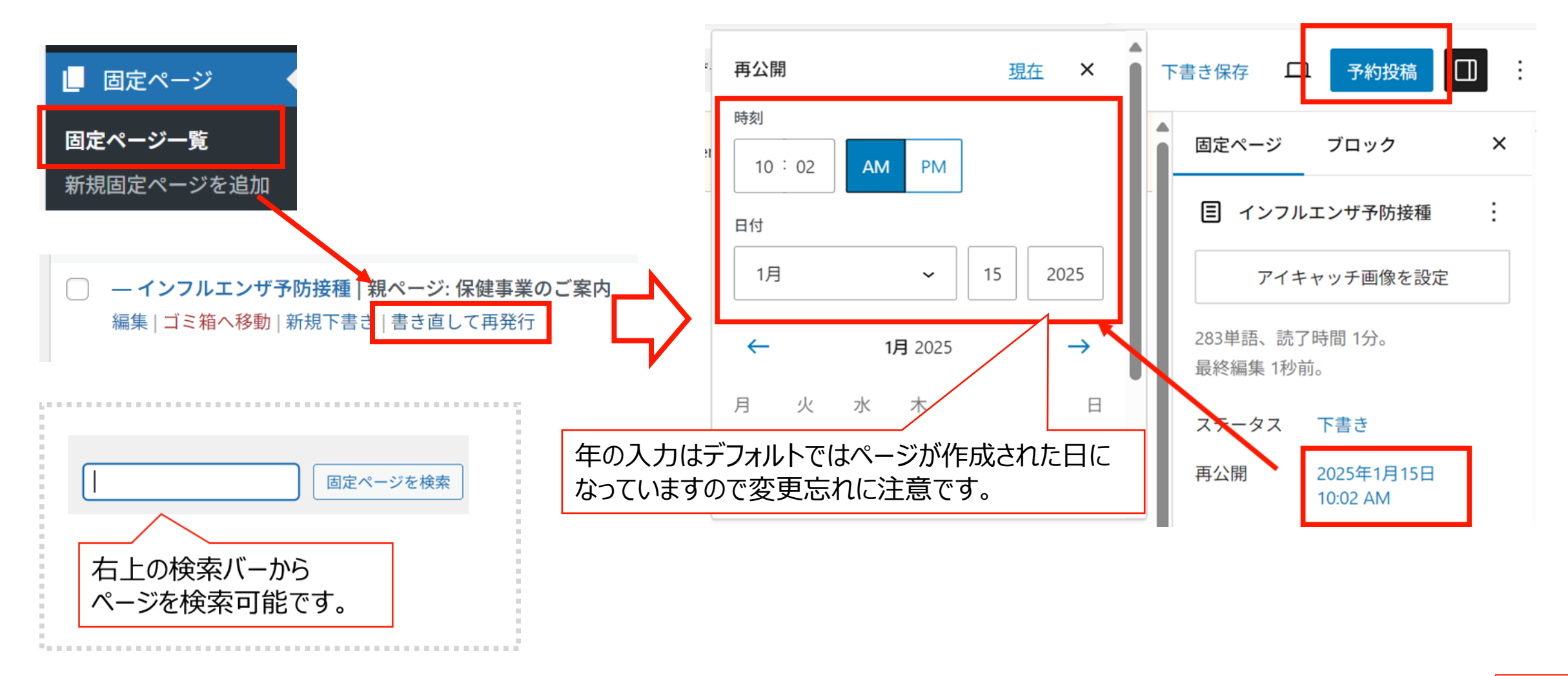

**CONFIDENTIAL** Copyright © 2022 株式会社保健同人フロンティア

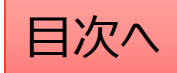

## 新しいページの作成方法

新しいページを作成する際は管理画面の「固定ページ」機能より「新規追加」をクリックします。

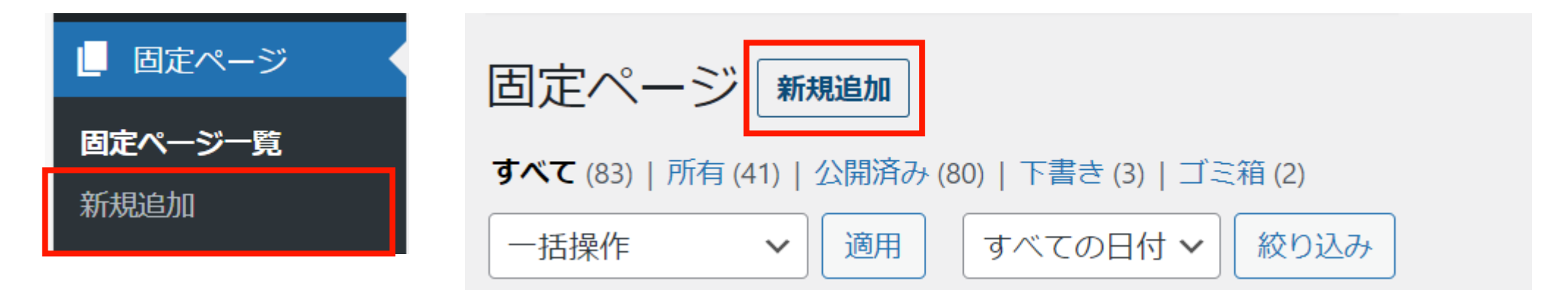

#### 編集画面の各メニューの説明は以下の通りです。

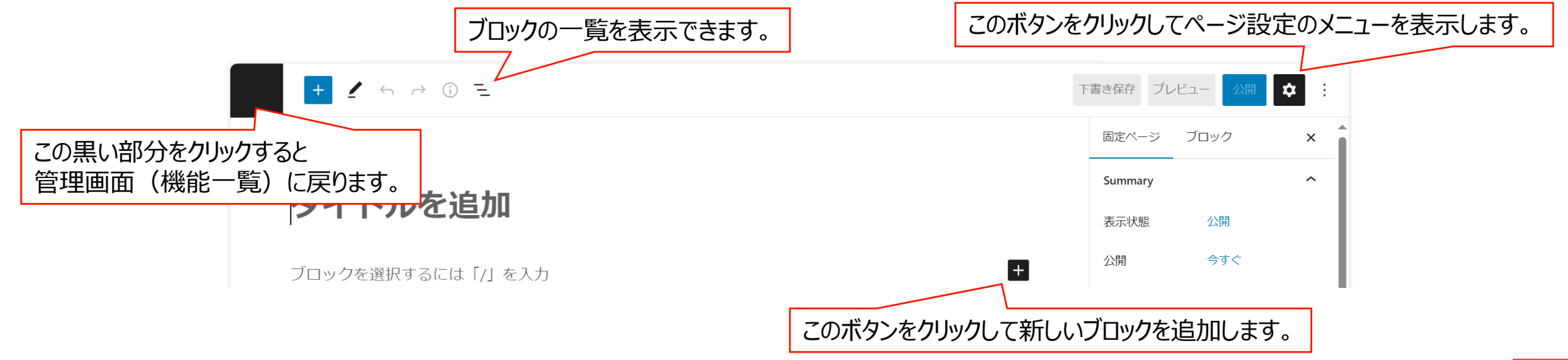

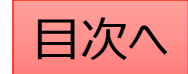

**CONFIDENTIAL** Copyright © 2022 株式会社保健同人フロンティア

## 新しい固定ページの予約投稿の方法

固定ページの予約投稿の流れは以下の通りです。

1,編集画面の右側のメニューバーの固定ページ⇒ステータスと公開状態 (メニューバーが表示されていない場合は右上の歯車マークをクリック)

2,「公開」の「今すぐ」となっているところをクリック

3,日時を選択

4,右上の「公開」ボタン(青いボタン)が「予約」に代わるのでクリック

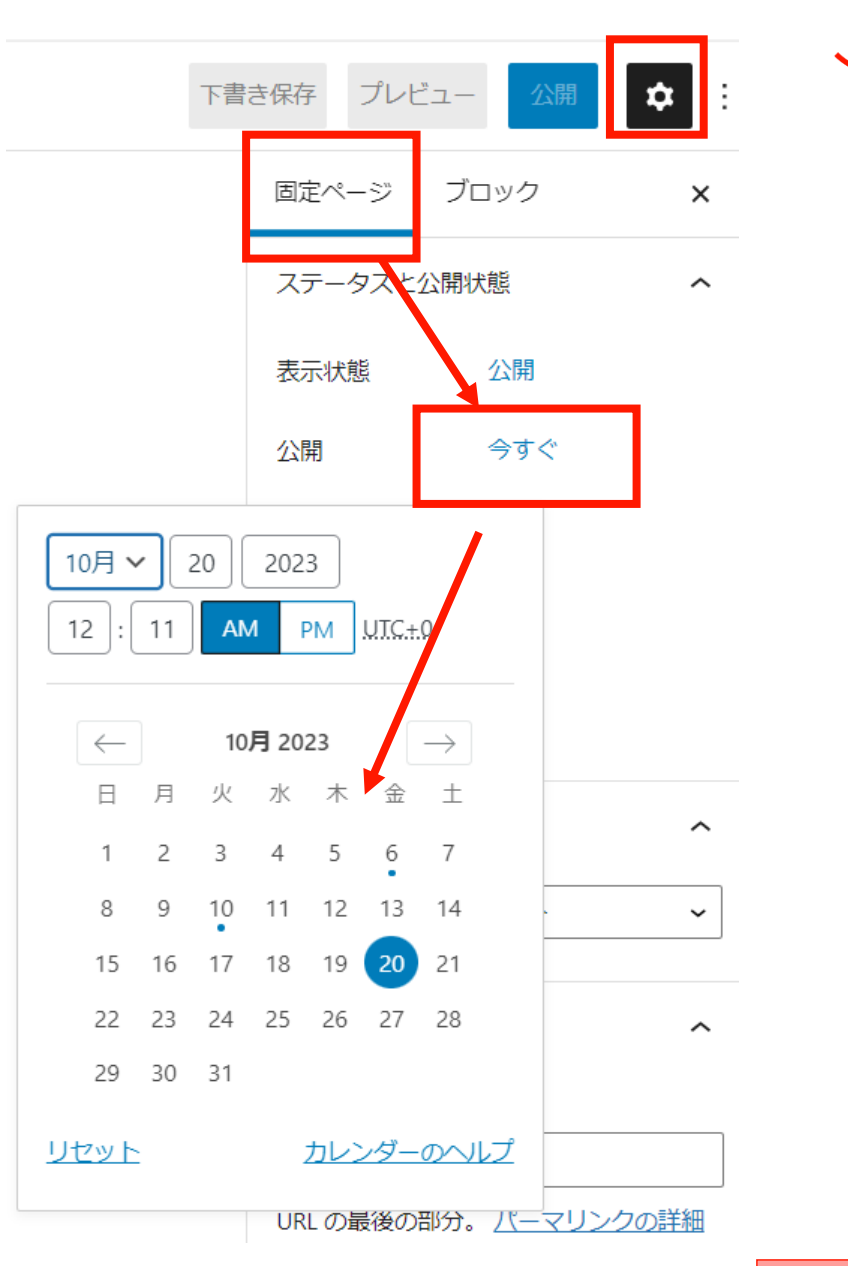

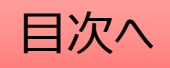

#### 固定ページに設定したファイルの差し替えを行う

١

既存ファイルの差し替えを行いたい場合(ファイルを上書きしたい場合)は以下の手順で差し替えを行います。

- 1. 「メディア」⇒「ライブラリ」で該当のファイルを検索します。(この時にファイルの名称をコピーしておきます。)
- 2. 「完全に削除する」⇒「はい」で管理画面上のファイルを削除します。
- 3. パソコン上で新しいファイルの名称を1でコピーしたファイル名称に変更します。
- 4. 新しいファイルを「メディア」⇒「新規追加」からアップロードします。
   ※なお、文書管理に登録されている場合は、この対応を行うと文書管理からは登録解除されてしまいますので、
   文書管理のファイル差し替えを行う場合は、文書管理機能を使って差し替えるようにしてください。

| <ul><li>ユディア</li></ul> | ここをクリックするとフ      | マイルが一覧表示     | されます。            | ここでフ    | アイルを検索で      | ゙゙きます    |
|------------------------|------------------|--------------|------------------|---------|--------------|----------|
| <b>ライブラリ</b><br>新規追加   | メディアライブラリ 新規追加   | ]            |                  |         | Ļ            |          |
| メディアカテゴリー              | ■ すべてのメディア マ すべて | の日付 🗸 🔯 絞り込み |                  | 検       | 索            |          |
|                        | 一括操作             |              |                  |         | 45個の項目 《 く 1 | / 3 > >> |
|                        |                  |              |                  |         |              |          |
|                        | □ ファイル           | 投稿者          | Media Categories | アップロード先 | ■ 日付         |          |

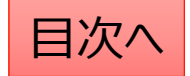

# 手続き・申請の編集

### 手続き:手続き機能の説明

ここでは手続き毎の申請方法の説明や、関連する法制度、申請書類などの添付が可能です。

- 1. 手続きを作成する際には<u>カテゴリ</u>の設定を行うことで、 目的に応じた分類分けが可能です。
- 2. トップページには登録・公開されているカテゴリが自動 的にボタンとして表示されます。

#### **手続き機能ではカテゴリとは別に<u>項目</u>を設定します**。 それぞれの設定は以下の場所から操作します。

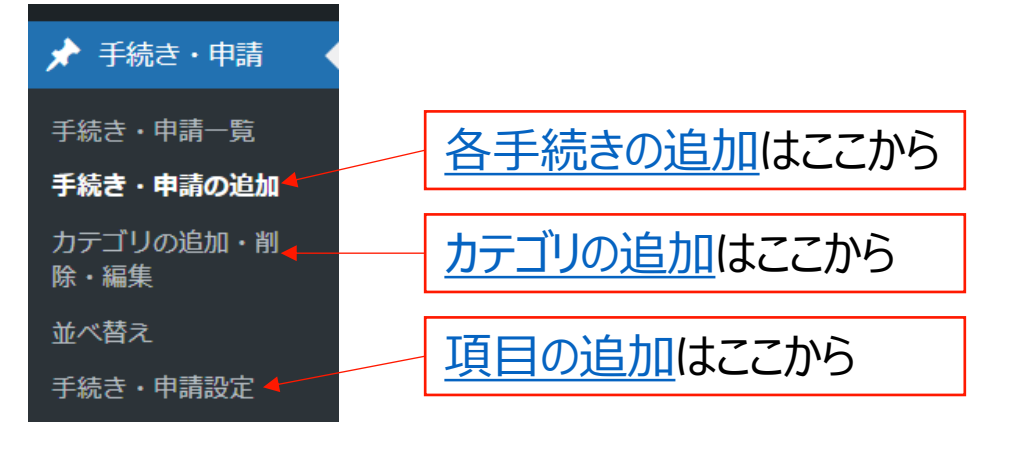

#### トップページでの表示

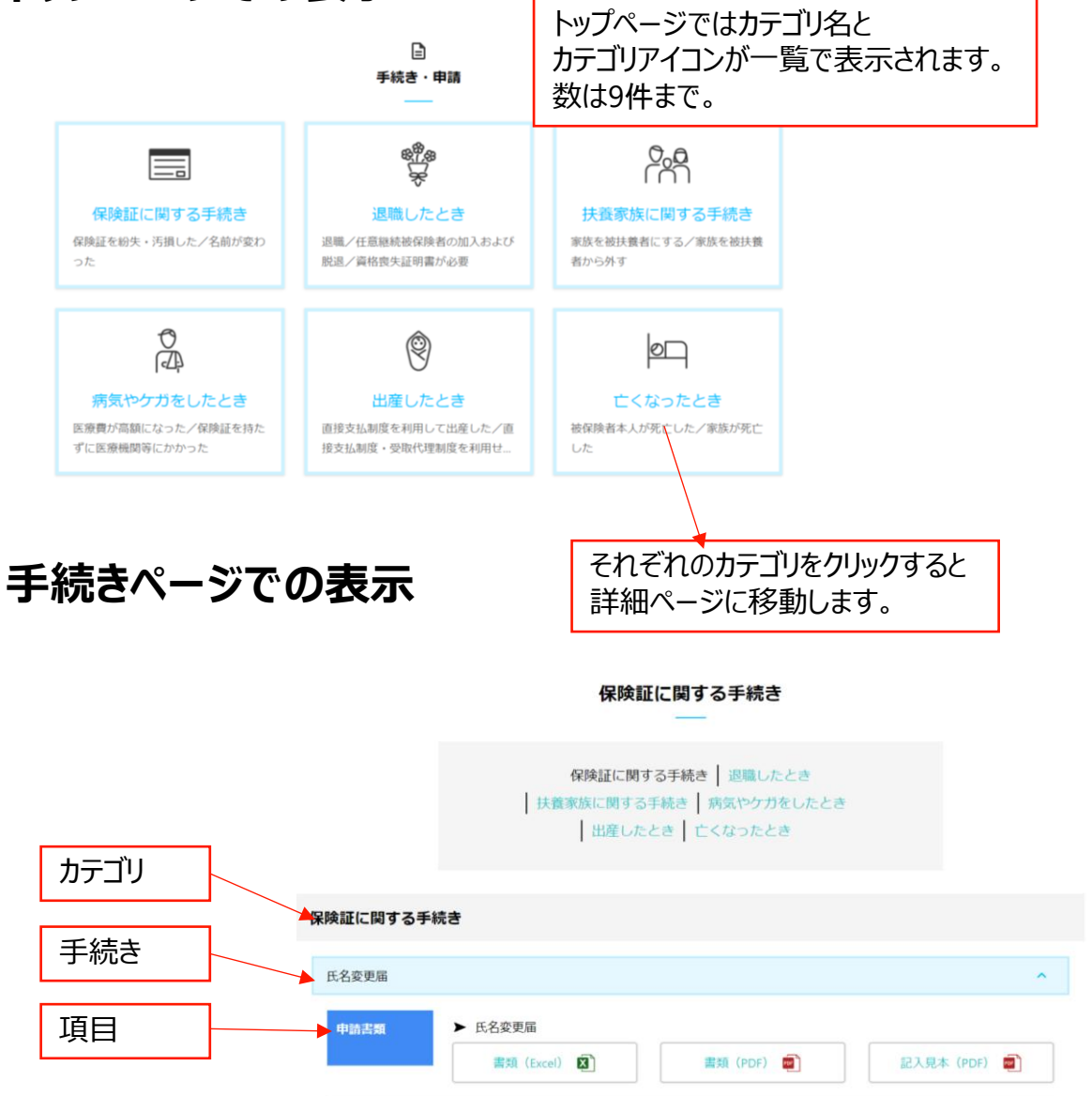

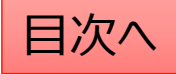

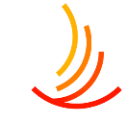

# トップページに表示されるカテゴリ名やアイコンを変更する方法

カテゴリ名やアイコンを変更する際は「カテゴリの追加・削除・編集」から以下の手順で変更します。

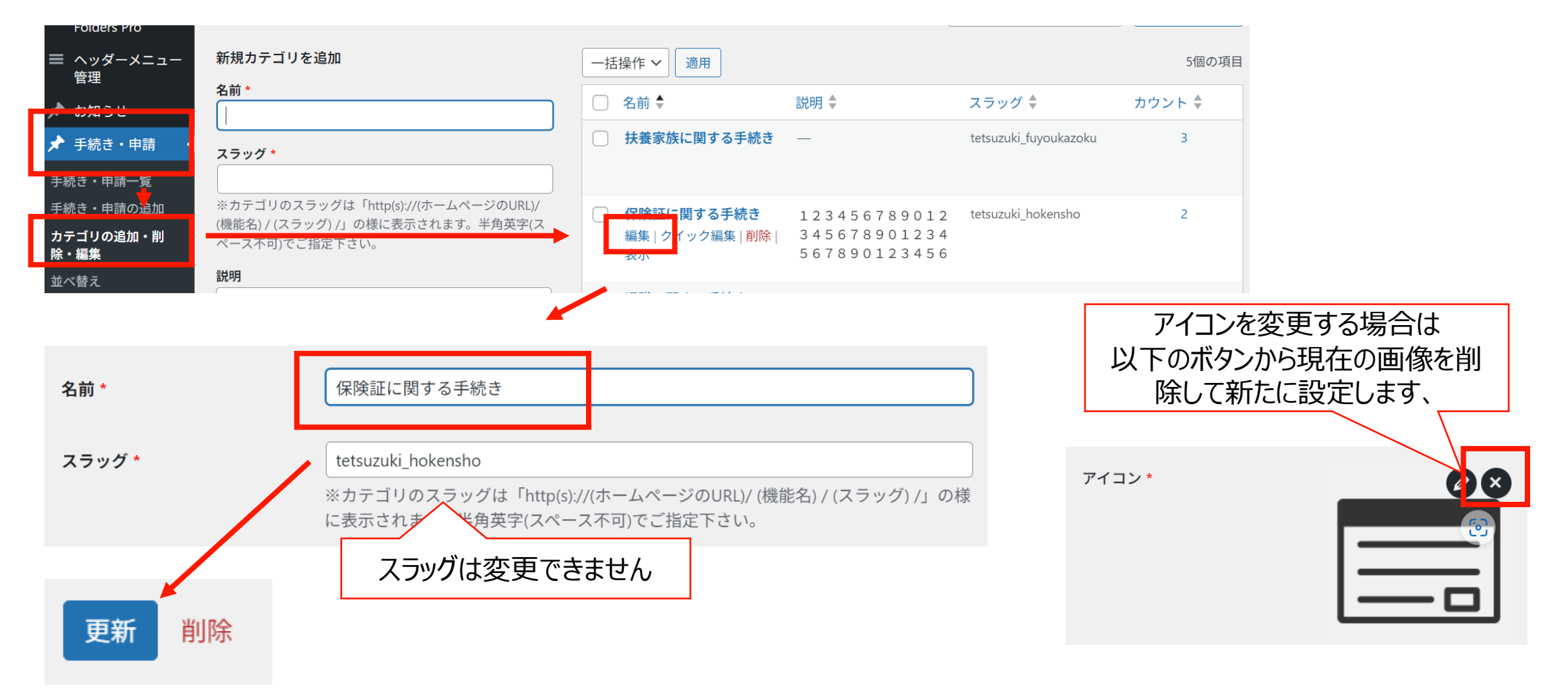

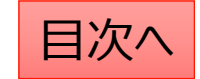